# Paying the fee by bank transfer to the VILNIUS TECH account or with the credit card payment in the VILNIUS TECH payment site

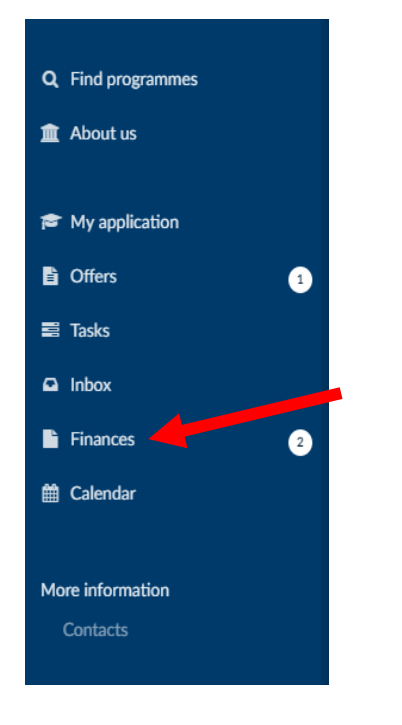

1. Go to your application on apply.vgtu.lt and select "Finances":

#### 2. Select the Invoice you want to pay.

| Vilnius Gediminas Technical Unive | ersity                                                                                                    | A Name Surname |
|-----------------------------------|----------------------------------------------------------------------------------------------------|----------------|
|                                   | Depending on the type of transaction, the sums may take up to a week to reach us. If you paid properly before the deadline, you have nothing to worry about. |                |

3. The fee can be paid by bank transfer to the VILNIUS TECH account or with the credit card payment in the VILNIUS TECH payment site <u>https://mokejimai.vgtu.lt/</u>. The details for a bank transfer is given in the Invoice.

|            | U                                       | VILNIUS<br>Tech                                                                                    |                                                                                                    | 🔒 Print                                                                                      | 🖹 PDF 🏾 🏓 SI                                           | ihare          |
|------------|-----------------------------------------|----------------------------------------------------------------------------------------------------|----------------------------------------------------------------------------------------------------|----------------------------------------------------------------------------------------------|--------------------------------------------------------|----------------|
|            | Invoice # XXXXXXXXXXXXXXX               |                                                                                                    |                                                                                                    | Vilnius Gediminas Technical<br>University - VILNIUS TECH                                     |                                                        |                |
| Invoice No | Deadline<br>Currency                    | Jan 1, 2021<br>Jan 1, 2021<br>EUR                                                                  | Saulėtekio al. 11, LT10223, Vilnius, Lithuania<br>111950243<br>https://www.vgtu.lt/for-international-students/8058<br>tsc@vilniustech.lt |                                                                                              |                                                        |                |
|            | Name<br>Email<br>Citizenship<br>Address | Your Name Surname<br>yourprovidedemail@apply.vilniustech<br>YourCitizenship<br>Yourprovidedaddress | Bank's name:<br>Address: Ged<br>Code: SWIFT<br>To whom: Vill<br>IBAN: LT7670                                                             | AB SEB banka<br>limino pr. 12, L <sup>*</sup><br>: CBVILT2X<br>nius Gediminas<br>04406000031 | s,<br>F-01103 Vilnius.<br>Technical University<br>7763 |                |
|            | Item                                    |                                                                                                    | Amou                                                                                                    | int (EUR)                                                                                    | Total                                                  | (EUR)          |
|            | Application fee                         |                                                                                                    |                                                                                                    | XXX,XX<br>Total                                                                              | x><br>x>                                               | xx,xx<br>xx,xx |

4. If you want to pay with the credit card payment in the VILNIUS TECH payment site <u>https://mokejimai.vgtu.lt/</u>, go on the website and click "Pay a bill".

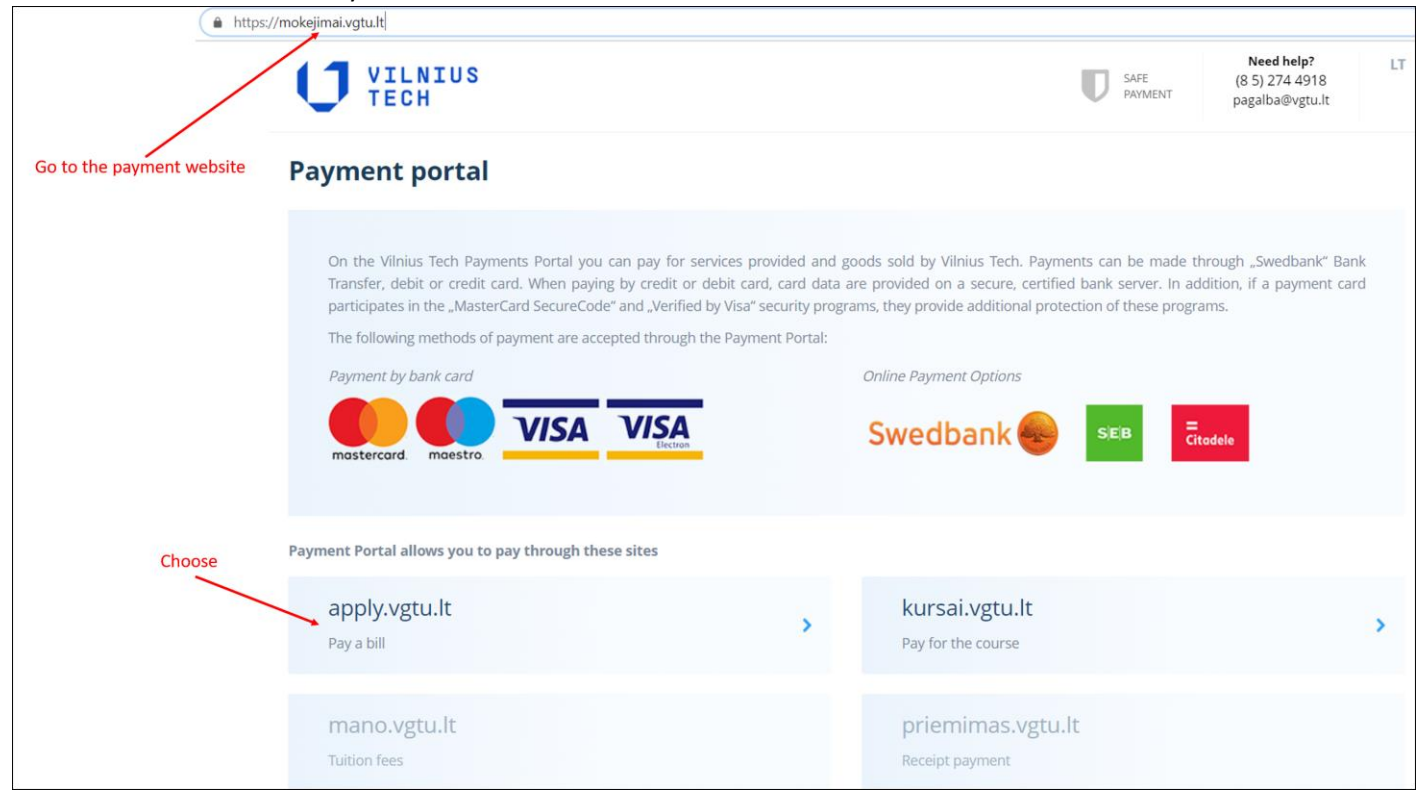

5. Fill in the Invoice number (that is provided in your invoice) and an email (that you provided in your application on apply.vgtu.lt).

|                | mokejimai.vgtu.                                     | lt/dream_apply                            |                              |                                                        |                           |                          |                                                 |    |
|----------------|-----------------------------------------------------|-------------------------------------------|------------------------------|--------------------------------------------------------|---------------------------|--------------------------|-------------------------------------------------|----|
|                | C                                                   | VILNIUS<br>TECH                           |                              |                                                        |                           | SAFE<br>PAYMENT          | Need help?<br>(8 5) 274 4918<br>pagalba@vgtu.lt | LT |
|                | Paymer                                              | nt portal / apply.vgtu.lt<br>oice payment |                              |                                                        |                           |                          |                                                 |    |
|                | 0                                                   | order information                         |                              |                                                        |                           |                          |                                                 |    |
|                |                                                     | Fill in the invoice no                    | without # eg. 01-10111111111 | 1 Specified email a payment link will be se            | ent to your email addres: | S                        |                                                 |    |
|                |                                                     | voice number *                            |                              | Email *                                                |                           |                          | Continue >                                      | ]  |
| Fill<br>(as pi | in the invoice No<br>provided in your invoice after | <b>)</b><br>er the "#")                   |                              | Fill in the email that you<br>were using when applying | In the                    | next step, you`ll be abl | e to choose a payment metho                     | d  |

#### 6. Submit:

| mokejimai.vgtu.lt/dream_apply                                                                         |                                                                                      |                                                                        |
|----------------------------------------------------------------------------------------------------|--------------------------------------------------------------------------------------|------------------------------------------------------------------------|
| VILNIUS<br>TECH                                                                                       | SAFE<br>PAYMENT                                                                      | Need help?         LT           (8 5) 274 4918         pagalba@vgtu.lt |
| Payment portal / apply.vgtu.lt                                                                        |                                                                                      |                                                                        |
| Order information Fill in the invoice no without # eg. 01-101111111111 Specified email a payment link | ik will be sent to your email address                                                |                                                                        |
| Invoice number * En<br>XXXXXXXXXXXXXXXXXXXXXXXXXXXXXXXXXXXX                                           | mail *<br>yourprovidedemail@apply.vilniustech<br>In the next step, you'll be able to | Continue ><br>choose a payment method                                  |

## 7. If everything was filled in correctly, within few minutes you will receive your payment link in your email:

| <b>a</b> | mokejimai.vgtu.lt/dream_apply                                                                           |                                 |                                                    |
|----------|----------------------------------------------------------------------------------------------------|---------------------------------|----------------------------------------------------|
|          | VILNIUS<br>TECH                                                                                         | SAFE<br>PAYMENT                 | Need help? LT<br>(8 5) 274 4918<br>pagalba@vgtu.lt |
|          | Payment portal / apply.vgtu.lt Invoice payment                                                          |                                 |                                                    |
|          | Your payment link was successfully sent to your mail.                                                   |                                 |                                                    |
|          | Order information                                                                                       |                                 |                                                    |
|          | Fill in the invoice no without # eg. 01-101111111111 Specified email a payment link will be sent to you | r email address                 |                                                    |
|          | Invoice number * Email *                                                                                |                                 |                                                    |
|          |                                                                                                    | In the next step, you `ll be ab | Continue >                                         |

### 8. Open your email inbox and look for an email from payment site. To proceed, click on given link:

| Inbox × |                                                                                                    |
|---------|----------------------------------------------------------------------------------------------------|
|         | Payment portal                                                                                           |
|         | Welcome, to Payment site!<br>If you want to continue with your payment, please click the following link: |
|         | Vilnius Tech                                                                                             |
|         | © 2021 VGTU ITSC. All rights reserved.                                                                   |

9. Check the payment information, if everything is correct, check and agree with Privacy Policy and Terms and Conditions and click on "Make payment":

| U       | VILNIUS<br>TECH                                                                                                    |                                                                                                    |                                                                                                    | SAFE<br>PAYMENT        | Need help? LT<br>(8 5) 274 4918<br>pagalba@vgtu.lt |
|---------|----------------------------------------------------------------------------------------------------|----------------------------------------------------------------------------------------------------|----------------------------------------------------------------------------------------------------|------------------------|----------------------------------------------------|
| Payment | portal / apply.vgtu.lt                                                                                                    |                                                                                                    |                                                                                                    |                        |                                                    |
|         | 1. apply.vgtu.lt                                                                                                    |                                                                                                    | 2. Payment                                                                                                    | 3. Pay                 | ment confirmation                                  |
| ۲       | Payment by bank card<br>The required amount will be<br>debited from the card account<br>specified by you. All you have to<br>do is confirm the payment. | Payment by<br>mostercord. Mod<br>After selecting this<br>bank after the pay<br>Payment dat<br>Please ch | bank card<br>visition visition visition<br>payment method, you will need<br>ment confirmation.<br>ta<br>eck payment information! | Beccool                | ier data requested by your                         |
|         |                                                                                                    | Name *<br>Your name                                                                                     |                                                                                                    | Surname * Your surname |                                                    |

10. The next step will be to enter the card information.